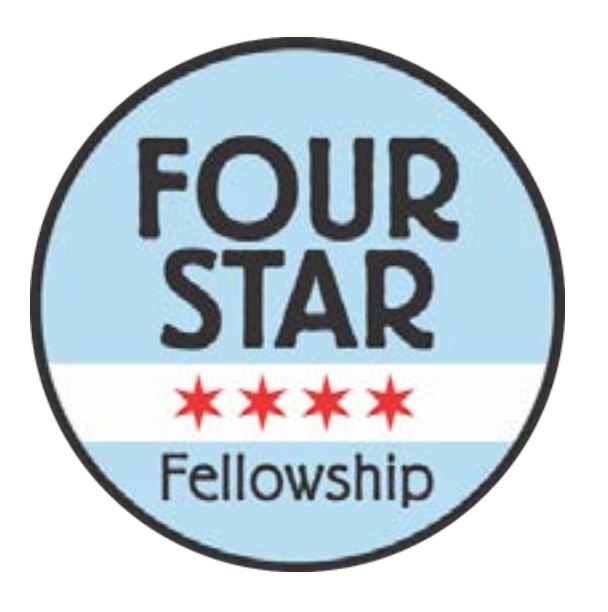

## **2024 Registration Guide**

English

# Registration MUST be completed by a parent or guardian on behalf of the student.

This is a guide to registration for Four Star Fellowship. Instructions are in green. If you have any questions or problems with registration, contact the Program Manager Hannah at hannah@campforallkids.org.

# Es NECESARIO que un padre o guardian legal registre por parte del estudiante.

**Spanish** Esta guia es para la registracion del programa de Four Star Fellowship. Las instrucciones estan en verde. Si tiene preguntas o problemas con la registracion, pongase en contacto con la directora del programa Hannah al hannah@campforallkids.org.

### Click on "add to cart"

### Haga click en "add to cart"

ACTIVE

SIGN IN | MY PROGRAMS | English (United Sta... •

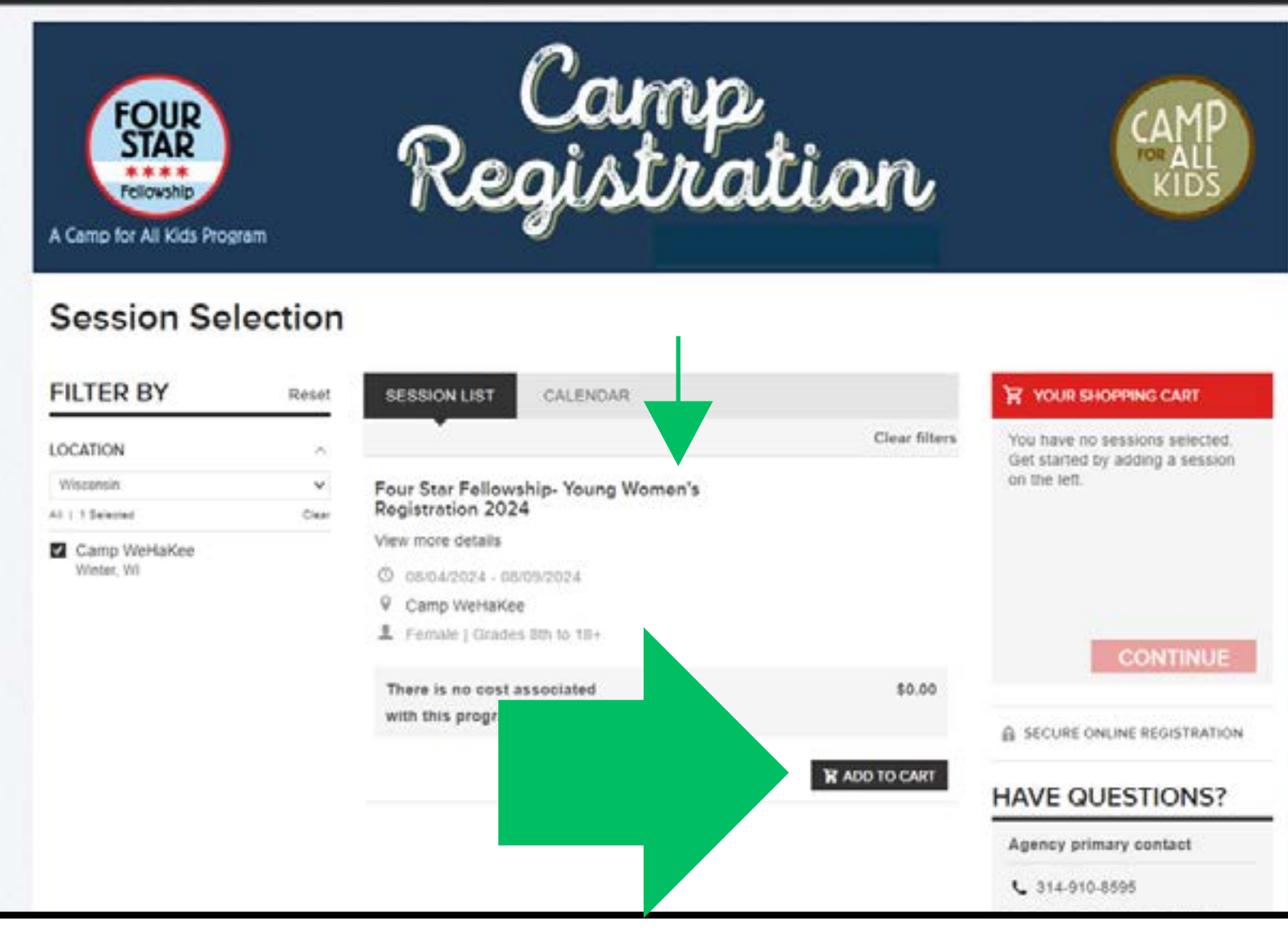

make sure the gender listed by the small arrow above matches your student's gender. if not, contact Four Star for the correct registration link.

Asegurese de que el genero escrito cerca de la flecha pequena arriba es el genero del estudiante. Si no, contacte a Four Star para obtener el enlace de registracion adecuado.

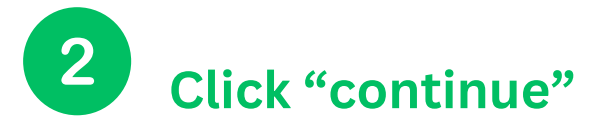

## Haga click en "continue"

#### **ACTIVE**

SIGN IN | MY PROGRAMS | English (United Sta ... -

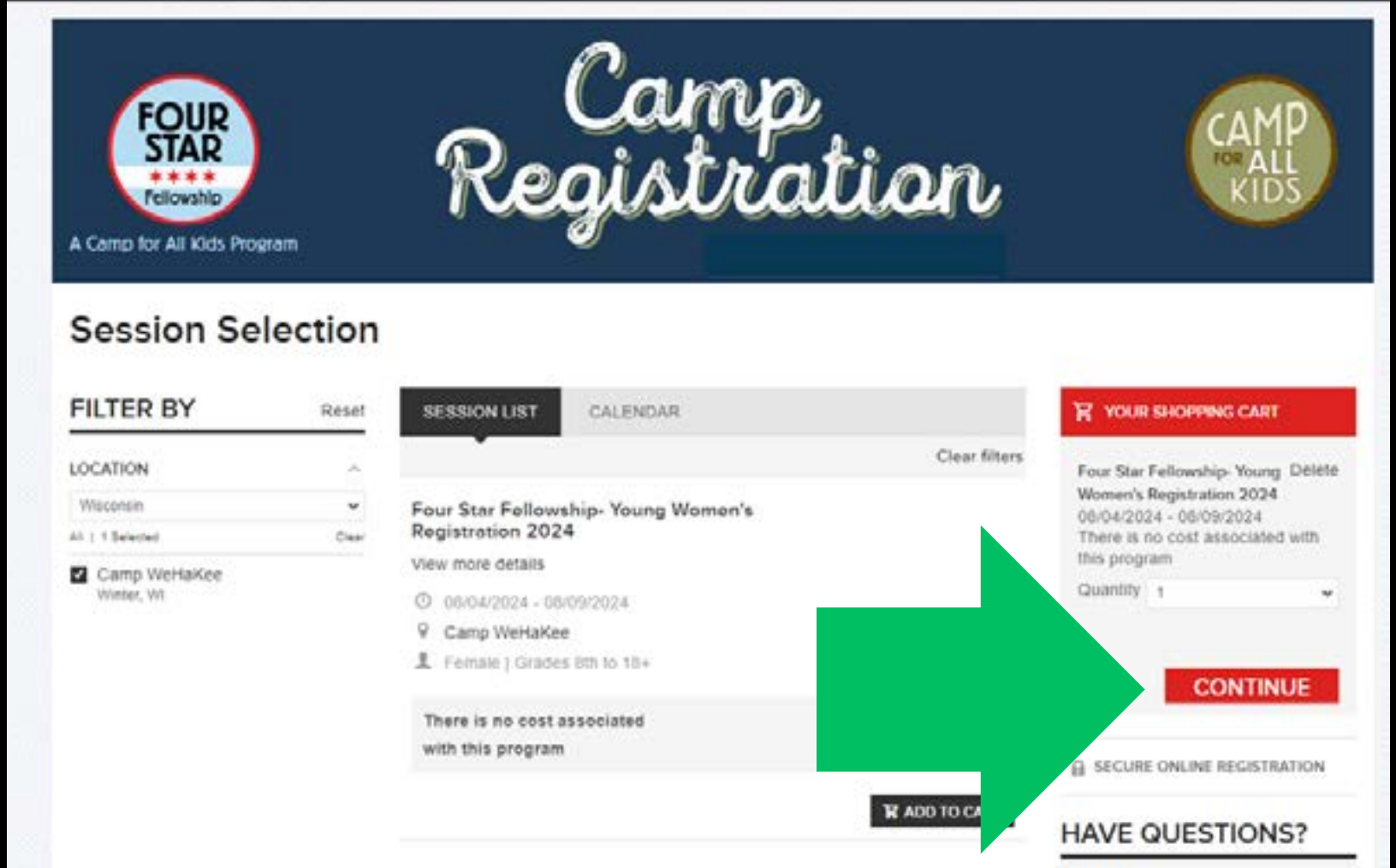

Agency primary contact

\$ 314-910-8595

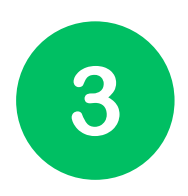

enter your email (the parent/ guardian's email, not the student's email.) Then Press "Next"

ingresar su correo electronico (osea, el correo del padre/ guardian y no lo del estudiante). Luego, haga click en "Next."

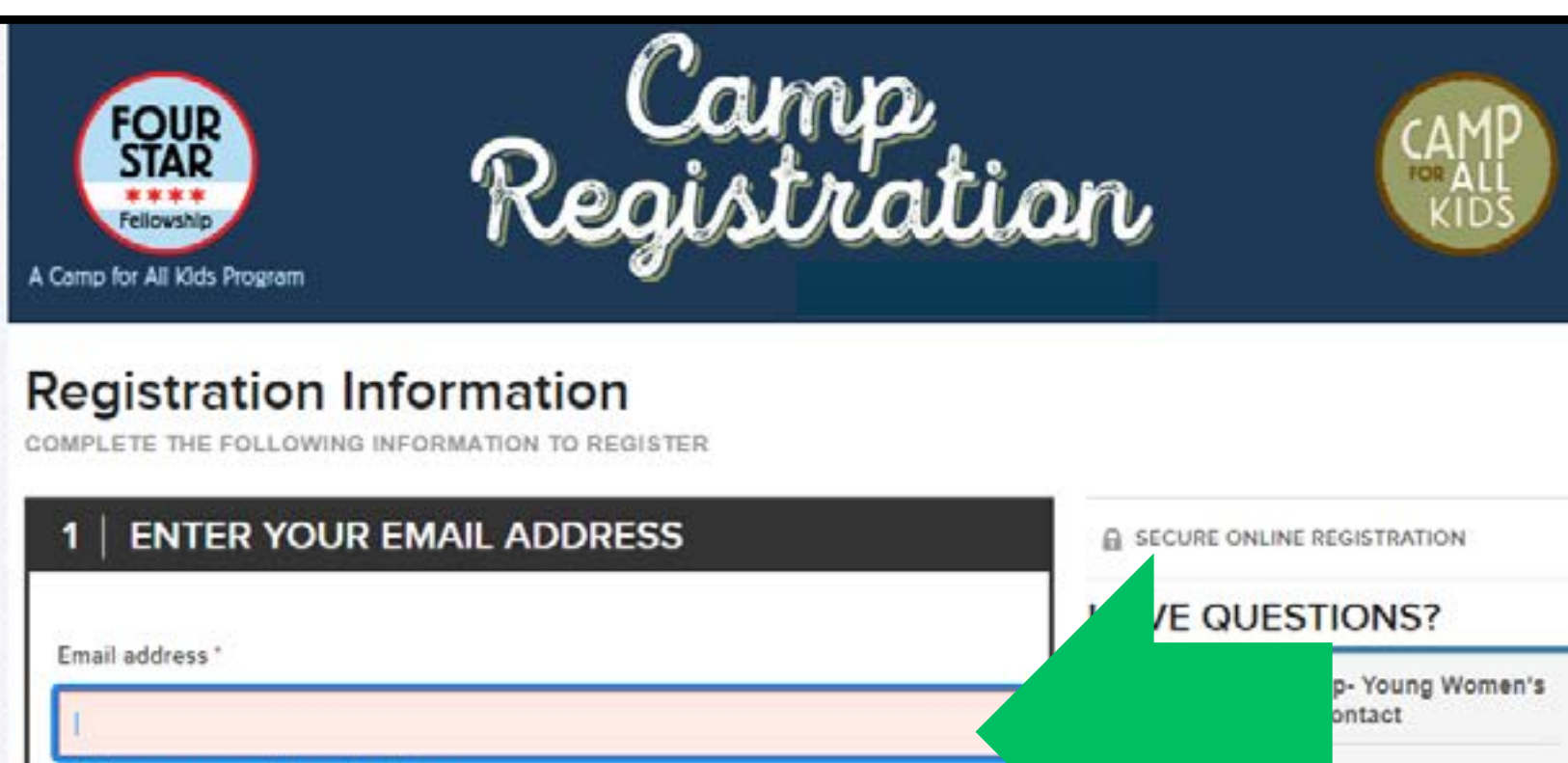

Please enter a valid email address.

Next

2 PARTICIPANTS & OPTIONS

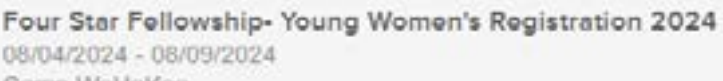

Camp WeHaKee Female | Grades 8th - Adult (18+) as of 2024 - 2025 school year There is no cost associated with this program \$0.00

### Add sessions

Remove

office@campforalikids.org

REGISTRATION FORMS

3

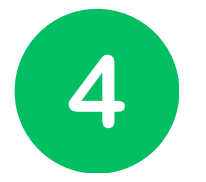

## Enter the student's information.

## ingresar la informacion del estudiante.

| Registration                                                                                                    | Information<br>VING INFORMATION TO REGISTER      |                        |
|----------------------------------------------------------------------------------------------------|--------------------------------------------------|------------------------|
| 1 ENTER YO                                                                                                    | UR EMAIL ADDRESS                                 |                        |
| hsherman618@gma                                                                                                    | ail.com Change email addres                      | S                      |
| 2 PARTICIPA                                                                                                    | ANTS & OPTIONS - Young Women's Registration 2024 | Add sessions<br>Remove |
| 08/04/2024 - 08/09/2024<br>Camp WeHaKee<br>Female   Grades 8th - Adult (18+) as of 2024 - 2025 school year<br>There is no cost<br>associated with \$0.00<br>this program |                                                  |                        |
| Who is applying?                                                                                                    |                                                  |                        |
| * Fellow                                                                                                    | First name Last name                             |                        |
| * Date of birth                                                                                                    | MM/DD/YYYY Why do we ask this?                   |                        |
| * Gender                                                                                                    | Male Female                                      |                        |
| * Grade                                                                                                    | Select One                                       |                        |
|                                                                                                    |                                                  | CONTINUE               |

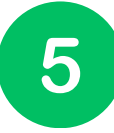

Mark that you are the parent/ guardian of the student. Then press "Continue."

Indica que usted es el padre o guardian del estudiante. Luego, haga click en "Continue.

You are this person's parent or legal guardian You must be the parent or legal guardian to register someone under 18 years old.

CONTINUE

\*This step is skipped if the student is 18 years of age or older

\* Se pasa por este paso en el caso de que el estudiante tiene 18 años o mas Read the form instructions and answer the questions below about the student.

Lea las instrucciones y conteste las siguientes preguntas respeto al estudiante.

## 3 | REGISTRATION FORMS

#### Hannah Bananan

Update basic information

| * | First name | Hannah  |
|---|------------|---------|
| * | Last name  | Bananan |

#### Intructions (English):

This registration form MUST be completed by a parent or guardian with the camper.

Four Star Fellowship is a free one-week overnight camp experience for teens and their year-round mentors. The 2024 Four Star Fellowship Young Women's Program will take place from August 4th to the August 9th, 2024. It will take place at Camp WeHaKee for Girls in Winter, Wisconsin. Chartered motorcoaches will transport campers and mentors together to and from the camp. Campers mentors will sleep in cabins with their peers and host camp counselors. They'll will have a great time engaging in fun activities in a safe space while also furthering their social and emotional skills through guided leadership training and discussions.

If you have any questions about the program or the registration form, contact the program manager Hannah at hannah@campforallkids.org or 708-714-2208.

#### Instrucciones (español):

ES NECESARIO que un padre o guardián legal llene este formulario junto con el estudiante.

Four Star Fellowship es un programa de campamento al aire libre que dura una semana y que se ofrece sin costo a las estudiantes y sus familias. Four Star Fellowship se tomará lugar el 4 de agosto hasta el 9 de agosto en el campamento Once you get to the heading "Primary Parent/ Guardian", you will begin to answer questions about yourself instead of the student.

Cuando llega a "Informacion de Padre/ Madre/ Guardian Legal," empezara a contestar preguntas sobre usted en vez del estudiante

| Primary Parent / Guardian                                                                                                    |                                                                                                    |  |
|----------------------------------------------------------------------------------------------------|----------------------------------------------------------------------------------------------------|--|
| * First name                                                                                                    | Parent                                                                                                    |  |
| * Last name                                                                                                    | Example                                                                                                    |  |
|                                                                                                    |                                                                                                    |  |
| Información del Padr                                                                                                    | re/ Madre/ Guardián legal                                                                                           |  |
| * What is the<br>relationship of the<br>adult to the participant<br>being registered?<br>Mother, Father,<br>Guardian, Other<br>family member, etc./<br>Qué relación tiene<br>usted con el/ la<br>estudiante?: Padre o<br>Madre, Guardián, y<br>Otro miembro de la<br>familia que no sea un<br>padre | Mother                                                                                                    |  |
| * Home phone number                                                                                                    | Phone number of the parent/ guardian/ registering adult./<br>Número de teléfono del padre/ madre/ guardián/ adulto. |  |
| * Do you give                                                                                                    | Ves/ Sī                                                                                                    |  |

At the end of this section, you can add information about a second parent/ guardian/ adult if you would like by clicking, "Add second parent." <u>But it is not</u> <u>required.</u>

Al final de esta seccion, puede agregar informaccion sobre otro padre/ guardian/ adulto si quiere, haciendo click en "Add second parent." <u>Pero no es un requisito.</u>

| paule                                       |                                                                                                    |
|---------------------------------------------|----------------------------------------------------------------------------------------------------|
| * Home phone number                         | 5559999595                                                                                                    |
|                                             | Phone number of the parent/ guardian/ registering adult./<br>Número de teléfono del padre/ madre/ guardián/ adulto. |
| * Do you give                               | O Yes/ Sī                                                                                                    |
| permission for Four                         | ○ No                                                                                                    |
| star to text you at this phone number?/ Nos |                                                                                                    |
| da permiso mandarle                         |                                                                                                    |
| mensajes de texto a<br>este número?         |                                                                                                    |
| Cate numero :                               |                                                                                                    |
| * Email address                             | hsherman618@gmail.com                                                                                               |
|                                             | This is the email address of the parent/guardian/registering                                                        |
|                                             | adult./ El correo electronico del padre/ madre/ guardian/<br>adulto.                                                |
|                                             |                                                                                                    |
| * Date of birth                             | 03/01/1976                                                                                                    |
|                                             | fecha de nacimiento                                                                                                 |
| Add Second Parent                           |                                                                                                    |

Then, you'll get to the waivers section. Please read each waiver by clicking on the blue text.

# Entonces, llegara a la seccion de acuerdos. Por favor, lealas en completo haciendo click en el texto azul .

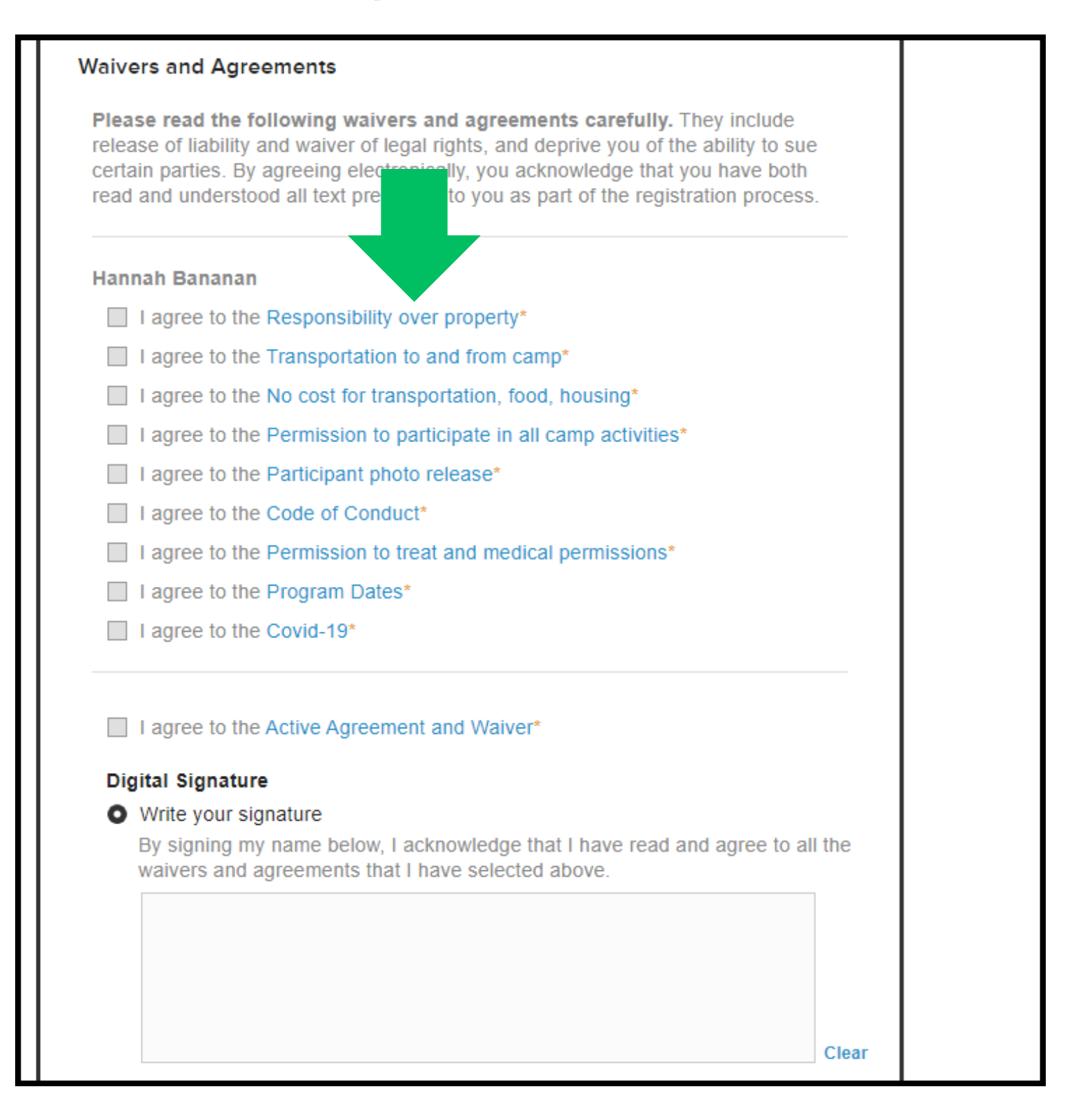

# After reading, click "I agree" to mark your understanding and agreement.

Despues de leer, haga click en "I agree" para indicar que entiende y esta de acuerdo.

| Waivers and Agreen       | nents                                                                |                            |
|--------------------------|----------------------------------------------------------------------|----------------------------|
| Please read the follo    | owing waivers and agreements carefully. They include                 |                            |
| release of liability and | d waiver of legal rights, and deprive you of the ability to sue      |                            |
| read and understo        | Responsibility over property                                         | ×                          |
| Hannah Bananan           |                                                                      | 5 0                        |
| I agree to the           | Fellowship is not responsible for any damaged, lost, or stolen prope | t camp. ⊢our Star<br>erty. |
| I agree to the           | Entiendo que vo soy la única persona que se hace responsable de      | mis pertenencias           |
| Lagree to the            | durante la estancia de campamento. Four Star Fellowship no se ha     | ce responsable             |
| I agree to the           | de ninguna propiedad dañada, perdida o robada.                       |                            |
| I agree to the           |                                                                      |                            |
| I agree to the           |                                                                      |                            |
| I agree to the           |                                                                      |                            |
| I agree to the           |                                                                      |                            |
| I agree to the           |                                                                      |                            |
| Distitul Signatur        |                                                                      | IAGREE                     |
| Write your signature     | ature                                                                |                            |
| By signing my n          | ame below, I acknowledge that I have read and agree to all the       |                            |
| waivers and agr          | eements that I have selected above.                                  |                            |
|                          |                                                                      |                            |
|                          |                                                                      |                            |
|                          |                                                                      |                            |

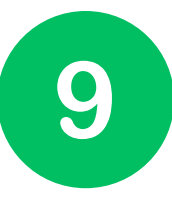

## Then, sign your name and press "Continue to cart"

Luego, firme su nombre y haga click en "Continue to cart"

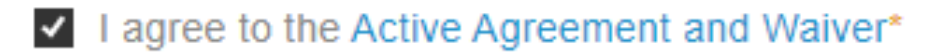

#### Digital Signature

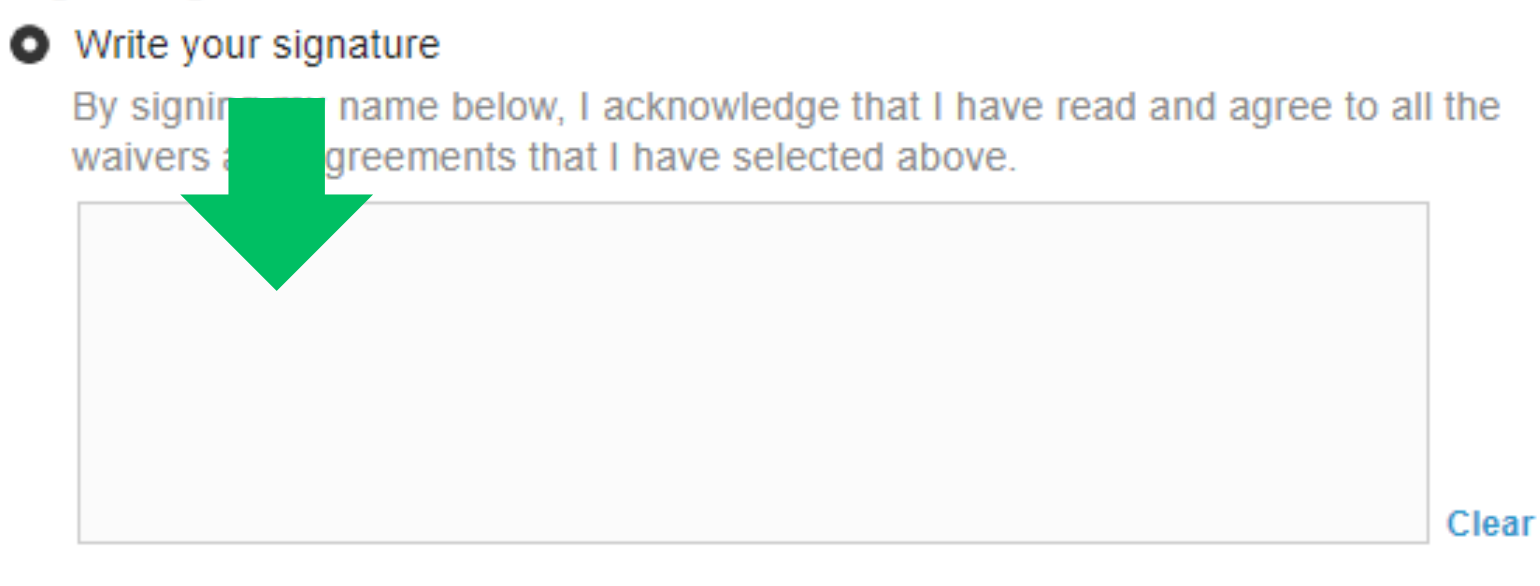

Type your signature

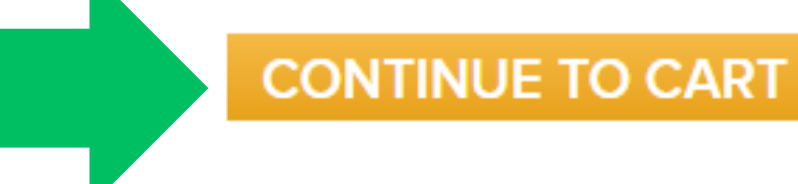

Next, your screen should look like this. If your student is male it should say, "Young men's registration 2024" instead of "Young women's registration 2024" as shown below.

Luego, en su pantalla debe aparece asi. Si el estudiante es varon, debe decir "Young men's registration 2024" en vez de "Young women's registration 2024" como se ve abajo.

## Review cart & check out

### ORDER DETAILS

+ Add Another Registration

| ITEMS                                                                                                    |          | TOTAL  |
|----------------------------------------------------------------------------------------------------|----------|--------|
| Four Star Fellowship- Young Women's Edit   Remove<br>Registration 2024 - There is no cost associated with<br>this program<br>08/04/2024 - 08/09/2024<br>Camp WeHaKee<br>Hannah Bananan |          | \$0.00 |
|                                                                                                    | Subtotal | \$0.00 |
|                                                                                                    | Total    | \$0.00 |

Active Network, LLC will charge the amount above

## CHECK OUT

No payment is required.

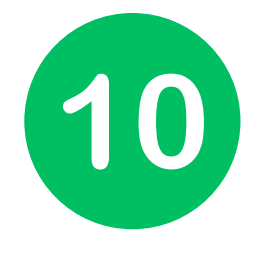

Scroll down. Finally, to complete registration you must create an account on Activenet, the registration platform. Create a password and confirm it. Then press, "Complete."

Desplazarse hacia abajo. Por ultimo, para poder completar la registracion, tendra que crear una cuenta con Activenet, el plataforma de registracion. Cree una contrasena y confirmela. Luego, haga click en "Complete."

| ACCOUNT CREAT | τιον                                                                                                    |
|---------------|----------------------------------------------------------------------------------------------------|
|               |                                                                                                    |
|               | Required fields are marked *                                                                                                    |
|               | Email address *                                                                                                    |
|               | hsherman618@gmail.com                                                                                                    |
|               | Password *                                                                                                    |
|               | <b>a</b>                                                                                                    |
|               | Passwords must be eight or more characters and contain<br>three of these: lowercase, uppercase, numeric, and<br>special characters. |
|               | Passwords can't be the same as the username.<br>Your previous five passwords can't be used.                                         |
|               | That password is commonly used. Please choose a<br>different one.                                                                   |
|               | Confirm password *                                                                                                    |
|               |                                                                                                    |
|               |                                                                                                    |
|               | COMPLETE                                                                                                    |
|               |                                                                                                    |

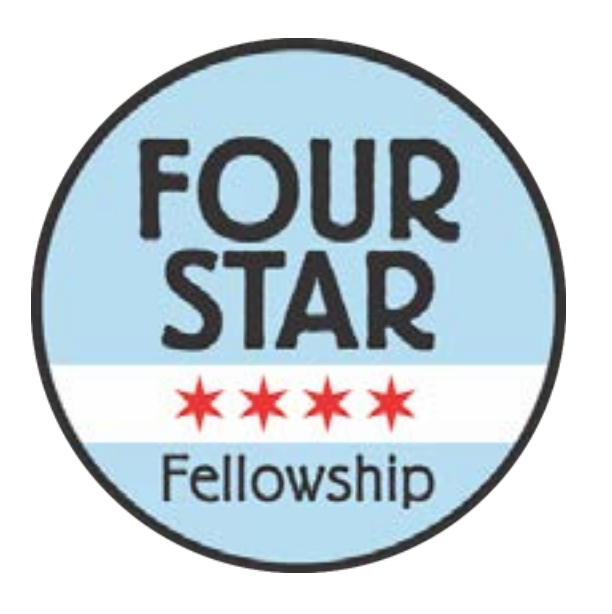

## Your registration is complete!

Se ha registrado!

You should receive a confirmation of yourEnglishregistration by email. You will also get a call in the<br/>coming weeks from Hannah, the program<br/>manager, to confirm registration and answer<br/>questions. Feel free to reach out before then!

Debe recibir una confirmacion de su registracion por correo electronico. Tambien en las proximas semanas debe recibir una llamada de Hannah, la directora del programa, para confirmar su registracion y contestar las preguntas que tenga. No dudes en ponerse en contacto antes de eso con cualquier duda o pregunta!